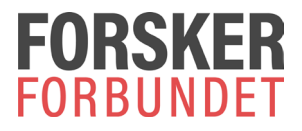

## Instructions: How to send encrypted files to Forskerforbundet

- Go to <a href="https://sikker.forskerforbundet.no">https://sikker.forskerforbundet.no</a>
- Enter your own email address and the recipient's email address.
- Add file(s) for encryption from your computer

You may also add a short message to us in the message field. Please note that text written in this field will <u>not</u> be encrypted.

• Send!

|                               |               | ■ sikker.forskerforbundet.no                               |                         | ☆ 🔞 s                                  |
|-------------------------------|---------------|------------------------------------------------------------|-------------------------|----------------------------------------|
|                               |               | : WebConnect WebConnect - mine C WebTool W rutinebeskrivel | ser 🔇 Citrix Presentati | ion Se »   [                           |
| Add files<br>(blue button)    | $\rightarrow$ | \Rightarrow 主 Velg filer (maks                             | 60mb)                   | -                                      |
| Your email                    | $\rightarrow$ | Hvordan fungerer dette?<br>Din epost (*)                   |                         |                                        |
|                               |               | @online.no<br>☑ Husk meg                                   | Ingen filer<br>valgt    | Velg filer du<br>ønsker å<br>kryptere. |
| Recipient's email             | $\rightarrow$ | Mottakers epost (*)<br>@forskerforbundet.no                |                         |                                        |
|                               |               | Beskied (150 tegn)                                         |                         | ß                                      |
| Message field                 | $\rightarrow$ | Heisann, her var det mye moro :)                           |                         |                                        |
|                               |               |                                                            |                         |                                        |
| Send files<br>(yellow button) | $\rightarrow$ | Send                                                       |                         |                                        |

## A confirmation that the files have been uploaded will appear on your screen:

## The files have been uploaded!

The files are now stored encrypted at Forskerforbundet. An email has been sent to [recipient's email] with a copy to [your email].

< file name(s) > OK!

(Start again) (Read more)

| Filene har blitt lastet<br>Opp!<br>Filene er nå lagret kryptert hos Forskerforbundet. En epost<br>har blitt sendt til @forskerforbundet.no og en kopi til<br>@online.no |
|----------------------------------------------------------------------------------------------------|
| Brukerveiledning-Admin-Sentralb OK!<br>ord.feb2016.pdf (412.39 KB)                                                                                                    |
| Start på nytt Les mer om krypteringsboksen                                                                                                    |